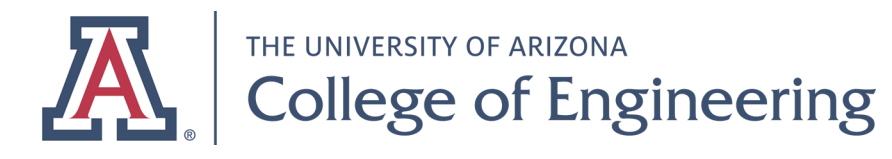

Last revised: November 15, 2019

## Downloading Adobe Acrobat DC

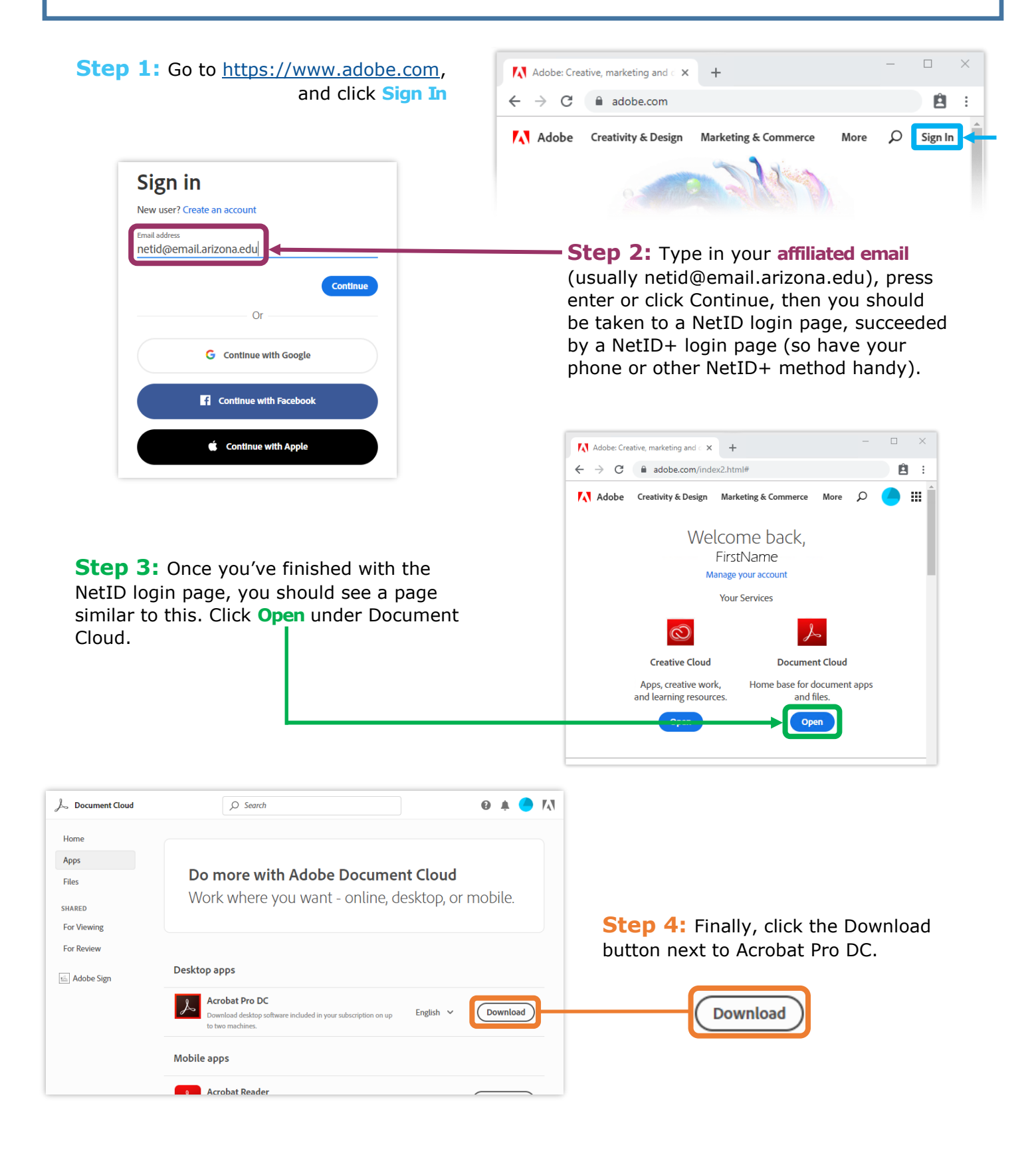